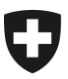

Eidgenössisches Departement des Innern EDI

Bundesamt für Gesundheit BAG Abteilung Übertragbare Krankheiten Sektion Meldesysteme

# Anleitung elektronische Meldungen SARS-CoV-2 Antigen-Schnelltest (Stand: 01.02.2022)

Positive und negative Befunde der SARS-CoV-2 Antigen-Schnelltests sind auf der BAG Meldeplattform via Webformular elektronisch zu melden. Nur <u>meldepflichtige Einrichtungen</u> (z.B. Arztpraxen, Spitäler, Apotheken, Testzentren, etc.) haben Zugang zur elektronischen Meldeplattform. Privatpersonen sind nicht meldepflichtig.

## So gelangen Sie auf die Meldeplattform und zum Webformular:

## Schritt 1: Einstieg unter https://forms.infreport.ch via CH-Login oder HIN-Login

Melden Sie sich mit Ihrem bestehenden CH-Login oder HIN-Login auf der BAG-Meldeplattform an, indem Sie auf das entsprechende Logo klicken. Wenn Sie noch kein Login besitzen, können Sie ein kostenloses CH-Login erstellen oder bei HIN (<u>Health Info Net AG</u>) ein kostenpflichtiges HIN-Login beantragen.

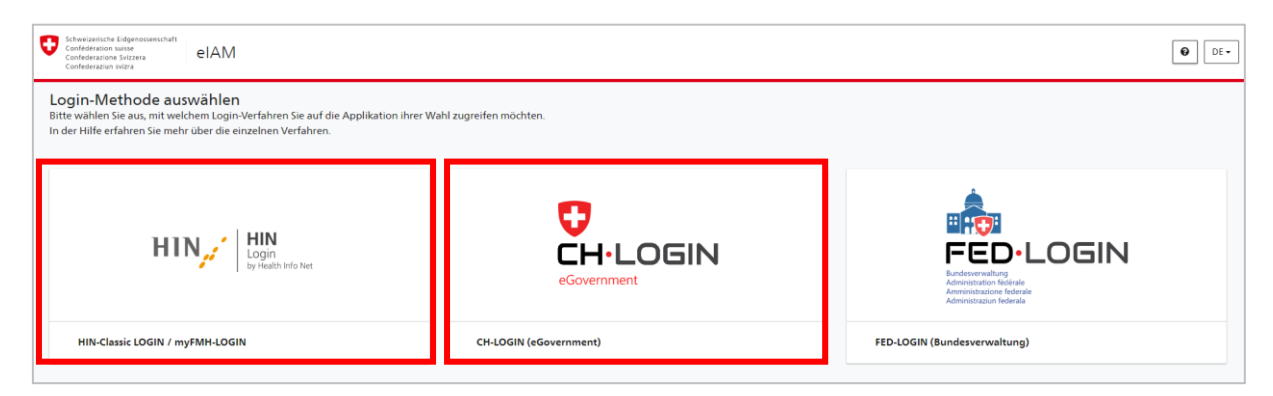

## Schritt 2a: Anmeldung mit CH-Login oder Registrierung CH-Login (kostenfrei)

i) Falls Sie bereits ein CH-Login besitzen, können Sie sich direkt anmelden und mit Schritt 2a.iii weiterfahren.

| eIAM                                              | Ø DE-                                                                                                    |
|---------------------------------------------------|----------------------------------------------------------------------------------------------------|
| eGovernment                                       |                                                                                                    |
| E-Mail<br>Passwort                                |                                                                                                    |
| Passwort vergessen?<br>Abbrechen Logen            |                                                                                                    |
| Noch kein Kanto?<br>Account entiellen<br>- oder - |                                                                                                    |
| rustiD - Login                                    |                                                                                                    |
|                                                   | elAM  elAM  elAm  elam  elam |

ii) Wenn Sie noch kein CH-Login haben, klicken Sie auf «Account erstellen».

Tragen Sie Ihre Informationen ein und klicken Sie auf «Weiter». Wir empfehlen Ihnen, eine geschäftliche E-Mailadresse zu verwenden, um eine effiziente Validierung zu gewährleisten. Sie erhalten auf die angegebene E-Mail-Adresse einen Bestätigungscode. Geben Sie diesen ein und klicken Sie auf «Weiter».

Die Zwei-Faktoren-Authentisierung ist für die elektronische Meldeplattform keine Pflicht.

| elAM DE-                                                                                                    |                                                                                                    |
|----------------------------------------------------------------------------------------------------|----------------------------------------------------------------------------------------------------|
|                                                                                                    | Registrem       Vorame       Redvare       Machanie       Mathematical States       Mathematical States                                                                                                    |
| E-Mail<br>Pesswort                                                                                                  | terretreloc_dBried     remont     remont     remont     distribution     distribution     distribution     distribution     distribution     distribution                                                                                                    |
| Pesswort vergessen?<br>Abtrechen Login<br>Locourt entslien<br>Der<br>TrvetD-Login<br>De derD-Login<br>De derD-Login | Image: Section 2010 the section 2010 the se |
|                                                                                                    |                                                                                                    |

iii) Bei der erstmaligen Anmeldung führen Sie bitte die folgenden Schritte aus:
 Klicken Sie auf «fahren Sie mit der Anmeldung fort», um auf die elektronische Meldeplattform zu gelangen.

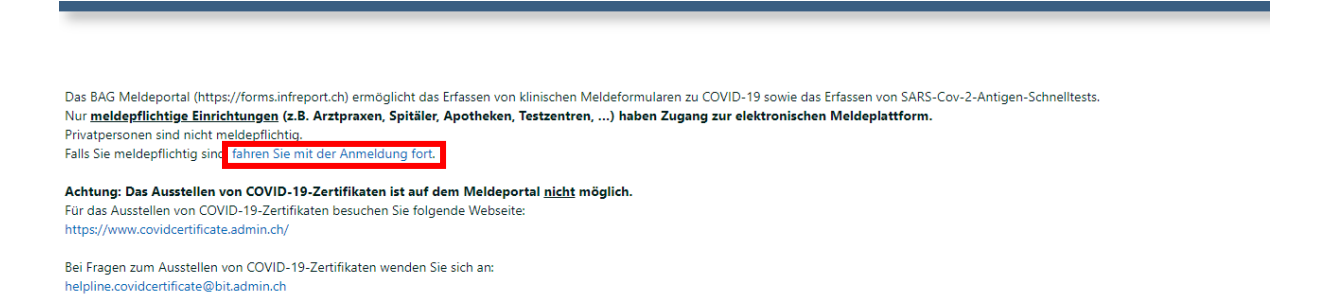

iv) Erfassen Sie Ihre Geschäftskontaktdaten und klicken Sie auf «Speichern».

Ihre Koordinaten werden anschliessend automatisch für die von Ihnen erfassten Meldungen übernommen als Meldeeinheit.

| Institution Name*    |         |    |                       |   |   |
|----------------------|---------|----|-----------------------|---|---|
| Abteilung/Institut   |         |    |                       |   |   |
| Strasse*             |         |    |                       |   |   |
| PLZ/Ort*             |         | ~  | Kategorie*            |   | 1 |
| GLN                  |         |    | ZSR                   |   |   |
| Verantwortliche Pers | on/Arzt |    |                       |   |   |
| Anrede               |         | _  | Titel                 |   | 1 |
| Vorname*             |         |    | Nachname*             |   |   |
| Telefon*             |         | ¢, | E-Mail Adresse*       | Ε | 2 |
| Sprache*             |         | ~  | Alte HIN-Covid E-Mail | Ε | 3 |

\*Pflichtfelder / GLN = Global Location Number / ZSR = Zahlstellenregister

 v) Falls Sie noch keine Mobile-Nummer hinterlegt haben, geben Sie hier Ihre Mobile-Nummer ein und klicken Sie auf «Bestätigungscode» versenden. Sie erhalten auf die angegebene Mobile-Nummer einen Bestätigungscode.

Tragen Sie diesen Code bitte hier ein und klicken Sie auf «Code bestätigen».

Falls Sie eine falsche Telefonnummer eingegeben haben, klicken Sie auf «Telefon ändern». Falls Sie keinen Code erhalten haben, klicken Sie auf «Neuen Code senden».

| Anmeldung bestätigen                                                                                                    |                           |
|----------------------------------------------------------------------------------------------------|---------------------------|
| Anmeldung bestätigen         Bevor Sie das Portal verwenden können, muss Ihre Identität geprüft werden. Geben Sie dazu bitte Ihre Natelnummer ein.         Nachfolgend wird Ihnen ein Code per SMS geschickt, welchen Sie bestätigen müssen.         Telefon*       +41 00 000 00 00 |                           |
| Anmeldung bestätigen     Anmeldung bestätigen                                                                                                    |                           |
| Ceden sie bitte den per stas emaiteren Code ein.<br>Code                                                                                                    | ode senden Telefon ändern |
| El Bestatigunscode versenden                                                                                                    |                           |
| 🖺 Code bestätigen                                                                                                    |                           |

vi) Ihre Angaben werden durch die Sektion Meldesysteme überprüft. Wenn Ihr Account verfügbar ist, werden Sie per E-Mail benachrichtigt. Sobald Ihr Account freigeschaltet ist, können Sie sich mit Ihrem CH-Login anmelden (Schritt 1 und 2a).

| Besten Dank für Ihre Registrierung.                                                                                                    |
|----------------------------------------------------------------------------------------------------|
| Gemäss Verordnung sind wir verpflichtet, Meldende als medizinisches Fachpersonal zu verifizieren. Dieser Vorgang kann bis zu 48 Stunden dauern. Wie danken für Ihr Verständnis. |

## Anpassungen an Ihrem CH-Login Benutzerprofil

Wenn Sie Ihr CH-Login-Benutzerprofil anpassen möchten, z.B: Namen, Passwort oder Zwei-Faktoren Authentisierung, besuchen Sie die folgende Webseite: https://www.myaccount.eiam.admin.ch/ Wählen Sie CH-Login und melden Sie sich mit Ihrer E-Mailadresse und Ihrem Passwort an. Klicken Sie auf «Mein Konto» und wählen Sie «Login & Sicherheit». Hier können Sie diverse Anpassungen vornehmen.

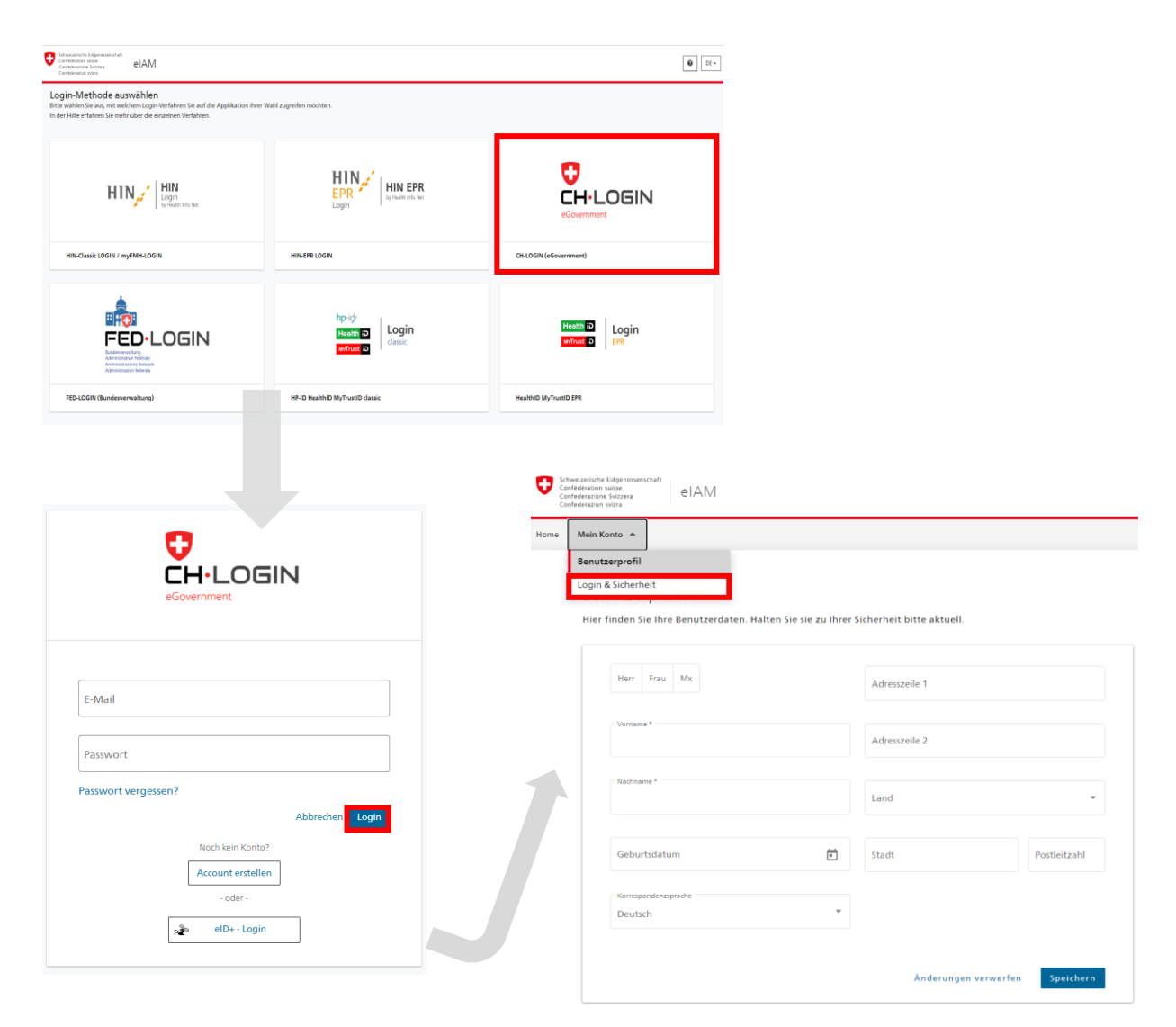

#### Schritt 2b: Anmeldung mit HIN-Login oder Registrierung HIN-Login (kostenpflichtig)

- i) Falls Sie bereits ein HIN-Login besitzen, können Sie sich direkt anmelden und mit Schritt 2b.iii weiterfahren.
- ii) Wenn Sie noch kein HIN-Login besitzen, melden Sie sich bitte direkt bei <u>HIN AG</u>. Sobald Sie den Validierungsprozess abgeschlossen haben, erhalten Sie die HIN-Login Zugangsdaten.
- iii) Sobald Sie Ihre Zugangsdaten von HIN haben, wählen Sie Ihr bevorzugtes HIN Anmeldeverfahren (HIN Client oder HIN E-Mail/HIN Login) aus.
- iv) Wenn Sie die HIN-E-Mail / HIN-Login verwenden, werden Sie aufgefordert, Ihren zweiten Autorisierungsfaktor anzugeben. Bitte wählen Sie Ihre bevorzugte Variante und geben Sie den erhaltenen Code ein.

| HIN, ŞEMH                                                                                                    |                                                                                                    | (19)                                                                                                    |                                                                                                    |
|----------------------------------------------------------------------------------------------------|----------------------------------------------------------------------------------------------------|----------------------------------------------------------------------------------------------------|----------------------------------------------------------------------------------------------------|
| Der Zugriff auf die Seite ist durch HIN g                                                                             | geschützt                                                                                                    | vFMH eID                                                                                                    |                                                                                                    |
| Annukówar ostwancia                                                                                                   | Sin henôtimn eine bilbi oder mcEMbi elD                                                                                                    | ,                                                                                                    |                                                                                                    |
| Sie besitzen eine HIM oder myFMH eID, konnten aber nicht authentifiziert werden. Sie<br>kohen folgende Mösfickkeiten. | Sie besitzen keine HIN oder myFMH elD und könne<br>Applikationen zugmitten.                                                                                                    | n deshalti nicht auf HIN geschützte                                                                                                   |                                                                                                    |
| Zugang mit HIN Client                                                                                                 | Eine HIN efD kann zusammen mit einem HIN Ansch-<br>bezigen werden. Produktinformationen finden Sie z<br>FMH-Mitgliefer ohne HIN Anschluss können altern<br>für den Login verwenden. Weitere Informationen da<br>FMH. | Just bei der Health Info Net AG<br>of der Welsche van HBL<br>able eine muTAHt «D besetstagen und<br>au finden Sie auf der Welsche der |                                                                                                    |
| Zugang mit alternativer Authentisierung<br>HIN E-Mail / HIN Login                                                     | Service & Support<br>HIN COVID Support: Sie ernsichen den HIN COVID<br>8:00 bis 18:00 Uhr unter der Telefonnummer 056 6                                                                                              | Support von Montag bis Freitag von<br>19 48 50 oder per E-Mail an                                                                     |                                                                                                    |
| Panswort                                                                                                    | covidationch.<br>Allgemeiner HIN Support: Haben Sie Fragen oder<br>erreichen den HIN Support von Montag bis Freitag<br>Telefonnummer 0(448,830,740 oder per E-Mail a                                                 | <b>Н1N, </b>                                                                                                    | 100                                                                                                    |
| Passwort vergesoen?                                                                                                   |                                                                                                    | Der Zugriff auf die Seite ist durc                                                                                                    | h HIN geschützt                                                                                                    |
|                                                                                                    |                                                                                                    | Anmeldung notwendig                                                                                                    | Sie benötigen eine HIN oder myFMH eID                                                                                                    |
|                                                                                                    |                                                                                                    | Zugang mit alternativer Authentisierung                                                                                               | Sie besitzen keine HIN oder myFMH elD und können deshalb nicht auf HIN geschützte<br>Applikationen zugniten.                                                                                                    |
|                                                                                                    |                                                                                                    | Wählen Sie den neuten Fählse werden Sie<br>für die Auftenfährung verwenden welten<br>Freigabe in App<br>Einmal-Passwort               | Dies HN die Ausse gaarmeen en bekennen HN Anchluss bei der Unstahl frei hie Net AG<br>Dies HN die State State State State State State State State State State State State State<br>HONE Materialen der HN Anchluss Informen Jahren und weite wer POH (20 Februarismen und<br>Kriefen Lagie verwenden. Weitere Informationen dass finsche Sie all der Weitere im<br>1996 |
|                                                                                                    |                                                                                                    | SMS                                                                                                    | Service & Support                                                                                                    |
|                                                                                                    | V                                                                                                    |                                                                                                    | HIN COVID Support: Sie ernichen den HIN COVID Support von Montag bis Freitag von<br>8:00 his 16:00 Uhr unter der Telefonnummer 056.670 48 50 oder per E-Mail an<br>conteghten.ch.<br>Allgemeiner HIN Support: Haben Sie Fragen oder benötigen Sie unsere HINe? Sie                                                                                                    |

v) Bei der erstmaligen Anmeldung f
ühren Sie bitte die folgenden Schritte aus.
 Klicken Sie auf «fahren Sie mit der Anmeldung fort», um auf die elektronische Meldeplattform zu gelangen.

| Das BAG Meldeportal (https://forms.infreport.ch) ermöglicht das Erfassen von klinischen Meldeformularen zu COVID-19 sowie das Erfassen von SARS-Cov-2-Antigen-Schnelltests.<br>Nur meldepflichtige Einrichtungen (z.B. Arztpraxen, Spitäler, Apotheken, Testzentren,) haben Zugang zur elektronischen Meldeplattform. |
|----------------------------------------------------------------------------------------------------|
| Frivatpersonen sind nicht meldeprlichtig.<br>Falls Sie meldepflichtig sind fahren Sie mit der Anmeldung fort.                                                                                                    |
| Achtung: Das Ausstellen von COVID-19-Zertifikaten ist auf dem Meldeportal <u>nicht</u> möglich.                                                                                                    |
| Für das Ausstellen von COVID-19-Zertifikaten besuchen Sie folgende Webseite:<br>https://www.covidcertificate.admin.ch/                                                                                                    |
| Bei Fragen zum Ausstellen von COVID-19-Zertifikaten wenden Sie sich an:<br>helpline.covidcertificate@bit.admin.ch                                                                                                    |

 vi) Erfassen Sie Ihre Geschäftskontaktdaten und klicken Sie auf «Speichern».
 Ihre Koordinaten werden anschliessend automatisch für die von Ihnen erfassten Meldungen übernommen als Meldeeinheit.

> \*Pflichtfelder / GLN = Global Location Number ZSR = Zahlstellenregister

| stitution Name*     |          |    |                       |   |
|---------------------|----------|----|-----------------------|---|
| teilung/Institut    |          |    |                       |   |
| rasse*              |          |    |                       |   |
| LZ/Ont*             |          | ~  | Kategorie*            | ~ |
| RN                  |          |    | ZSR                   |   |
| Verantwortliche Per | son/Arzt |    |                       |   |
| Anrede              |          |    | Titel                 | ~ |
| Vorname*            |          | _  | Nachname*             |   |
| Telefon*            |          | ς. | E-Mail Adresse*       | 8 |
| Soracha*            | Deutsch  | ~  | Alte HIN-Covid E-Mail |   |

vii) Der Anmeldeprozess ist abgeschlossen. Sie können jetzt die BAG-Meldeplattform nutzen.

## So erfassen Sie SARS-CoV-2-Antigen-Schnelltests:

#### Schritt 3: Auf der BAG Meldeplattform, Navigationspunkt «COVID-19» anklicken

| Ø                                 |                                                                                                    |                                                                        |                                                                                                    |
|-----------------------------------|----------------------------------------------------------------------------------------------------|------------------------------------------------------------------------|----------------------------------------------------------------------------------------------------|
| Home                              | Schweizerische Eidgenossenschaft<br>Confédération suisse<br>Confederazione Svizzera<br>Confederaziun svizra         | Eidgenössisches Departement des Innern EDI<br>Bundesamt für Gesundheit | <b>DE</b>   FR   IT                                                                                            |
| COVID-19                          | Meldepflichtige Infekti                                                                                             | ionskrankheiten                                                        |                                                                                                    |
| recuback                          | SARS-CoV-2-Antigen-Schnellte                                                                                        | est                                                                    |                                                                                                    |
| <b>(</b> <sup>3)</sup><br>Kontakt | Klicken Sie auf den Navigationspunkt «COVID-19» und anschliessend auf den Link<br>"SARS-CoV-2-Antigen-Schnelltest". |                                                                        | Zahlen Infektionskrankheiten<br>C <sup>*</sup> Fallzahlen der überwachten<br>Infektionskrankheiten der Schweiz |
| (?)<br>FAQ                        | Klinische Befunde melden                                                                                            |                                                                        | und Fürstentum Liechtenstein,<br>wöchentlich aktualisiert.                                                     |

### Schritt 4: «SARS-CoV-2 Antigen-Schnelltest» auswählen

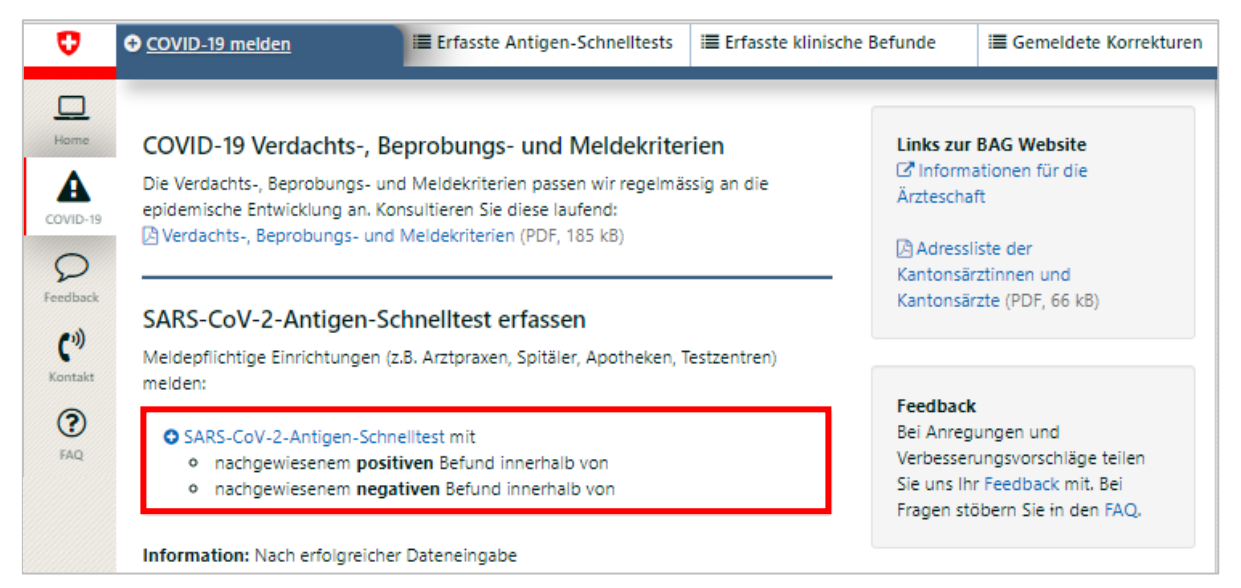

### Schritt 5: Webformular ausfüllen

Sie haben das Webformular erreicht.

<u>Wichtig:</u> Bitte füllen Sie es komplett aus und klicken Sie auf «Speichern». Die Daten werden automatisch ans BAG übermittelt. Laden Sie bei Bedarf das PDF-Dokument herunter. Danach kann der SARS Cov2-Antigen-Schnelltest Befund nur noch <u>anonymisiert</u> bezogen werden.

| Angaben zur getest | eten Person                                                          |                                                                                     |                                |                         |         |                                  |            |  |
|--------------------|----------------------------------------------------------------------|-------------------------------------------------------------------------------------|--------------------------------|-------------------------|---------|----------------------------------|------------|--|
|                    |                                                                      |                                                                                     |                                |                         |         |                                  |            |  |
| Nachname*          |                                                                      |                                                                                     | Vorname*                       |                         |         |                                  |            |  |
| Geschlecht*        |                                                                      | ~                                                                                   | Geburtsdatum*                  |                         | <b></b> | Mobilenummer /<br>Telefonnummer* |            |  |
| Wohnsitzland       | Schweiz                                                              | ~                                                                                   |                                |                         |         | le containine l                  |            |  |
| Strasse*           |                                                                      | _                                                                                   | PLZ/Wohnort*                   |                         | ~       | Wohnkanton, falls                |            |  |
|                    |                                                                      |                                                                                     |                                |                         | •       | PLZ/Wohnort                      |            |  |
|                    |                                                                      |                                                                                     |                                |                         |         | unockanne                        |            |  |
| Angaben zum Test   |                                                                      |                                                                                     |                                |                         |         |                                  |            |  |
| intnahmedatum      | 13.12.2021                                                           | <b>—</b>                                                                            | Entnahmematerial               |                         | ~       | Testdatum                        | 13.12.2021 |  |
| estresultat*       | <ul> <li>positiv</li> </ul>                                          |                                                                                     | Testnummer, interne            |                         |         |                                  |            |  |
|                    | <ul> <li>negativ</li> </ul>                                          |                                                                                     | ID                             |                         |         |                                  |            |  |
| symptome           | ∘ ja                                                                 |                                                                                     | Ausbruchs- /                   | ∘ ja                    |         |                                  |            |  |
| vorhanden?*        | • nein                                                               |                                                                                     | Kontaktmanagement*             | ₀ nein                  |         |                                  |            |  |
|                    | <ul> <li>unbekannt</li> </ul>                                        |                                                                                     |                                | • unbekannt             |         |                                  |            |  |
| fest Hersteller*   |                                                                      |                                                                                     |                                |                         | ~       |                                  |            |  |
|                    | Abbott Rapid Diag                                                    | nostics Schwe                                                                       | iz - PanbioTM COVID-19 Ag      | Schnelltest             |         |                                  |            |  |
|                    | AMEDA Labordiagnostik GmbH, Graz (AT) - AMP Rapid Test SARS-CoV-2 Ag |                                                                                     |                                |                         |         |                                  |            |  |
|                    | Atlas Link Technol                                                   | Atlas Link Technology Co., Ltd, China - NOVA Test SARS-CoV-2 Antigen Rapid Test Kit |                                |                         |         |                                  |            |  |
|                    | ABioNote, Inc., Rep                                                  | ublic of Korea -                                                                    | NowCheck Covid-19 Ag Tes       | t                       |         |                                  |            |  |
|                    |                                                                      | A, Fribourg (CH                                                                     | H) - BIOSYNEX COVID-19 Ag      | BSS                     | - 51    |                                  |            |  |
|                    | BIOSYNEX Swiss S                                                     | A, Fribourg (CH                                                                     | H) - BIOSYNEX COVID-19 Ag      | + BSS                   | - 11    |                                  |            |  |
|                    | CITEST DIAGNOST                                                      | ICS INC - COV                                                                       | ID-19 Antigen Rapid Test       |                         | - 11    |                                  |            |  |
|                    | <ul> <li>Eurobio Scientific,</li> </ul>                              | Les Ulis (F) - E                                                                    | BS SARS-CoV-2 Ag Rapid Tes     | t                       | - 11    |                                  |            |  |
|                    | A Guangzhou Wond                                                     | fo Biotech Co.,                                                                     | Ltd, China - Wondfo 2019-n     | CoV Antigen Test        | - 11    |                                  |            |  |
|                    | Hangzhou ALLTest                                                     | Biotech Co., L                                                                      | td., China - ALLTest COVID-19  | Antigen Rapid Test      |         |                                  |            |  |
|                    | Hangznou Clonge                                                      | ne slotech Co.                                                                      | , cto., china - COVID-19 Antij | gen napid lest cassette | - 11    |                                  |            |  |

#### \* = Pflichtfelder

Testnummer, interne ID = kann als Referenz-Nr. zu individuellem System/Dossier genutzt werden

Symptome vorhanden? Ausbruchsmanagement / Kontaktmanagement? Informationen dazu unter: Verdachts- Beprobungs- und Meldekriterien / Informationen für Gesundheitsfachpersonen,

## Fragen und Anliegen beantworten wir gerne über die Meldeplattform.

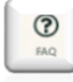

Stöbern Sie in den FAQ.

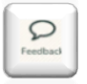

Teilen Sie uns Ihr Anliegen via Feedback mit.